## 兽药评审系统操作使用说明

| H<br>M | <b>中华人民共</b><br>inistry of Agriculture and R | 和国农业农<br>ural Affairs of the People's Reput | 村部<br>stic of China  全国一体( | L在线政务服务平台<br>服务平台 |            | 1     |
|--------|----------------------------------------------|---------------------------------------------|----------------------------|-------------------|------------|-------|
| 首页     | 事项服务                                         | 通知公告                                        | 法律法规                       | 结果公开              | 办事统计       | 个人中   |
| 事项分约   | <u>*</u>                                     | A Martin                                    |                            | 小用户               | 受录         |       |
|        | 农业转基因类                                       | 农药类                                         | 农业野生植物类                    | 1                 | 个人登录       | 2     |
|        | 植物新品种类                                       | 农作物种子类                                      | 农产品质量安全类                   |                   | 法人登录       |       |
|        | 草种类                                          | 饲料和饲料添加剂                                    | 遗传资源类                      | 11.1              |            | 90    |
|        | 兽药类                                          | 兽医微生物菌 (毒、虫)                                | 高致病动物病原微生物                 | 11.5              | 工作人员登录     | R     |
|        | 渔业捕捞类                                        | 远洋渔业项目类                                     | 船网工具指标类                    |                   | 🔘 国家政务服务平台 | 账号登录《 |
|        | 水产苗种类                                        | 水生野生动物类                                     | 引种检疫类                      |                   |            |       |

1.申请人通过 https://zwfw.moa.gov.cn/访问政务服务平台。

2.点击【法人用户登录】,进入登录页面。

| 中华人民共和国农业农村部<br>Ministry of Agriculture and Rural Affairs of the People's Republic of China 政务 | <sup>KI在线政务服务平台</sup><br>话服务平台          |              |
|------------------------------------------------------------------------------------------------|-----------------------------------------|--------------|
|                                                                                                | 个人用户登录                                  | 法人用户登录       |
|                                                                                                | 日 一 一 一 一 一 一 一 一 一 一 一 一 一 一 一 一 一 一 一 |              |
| Core La Core Carlos                                                                            | 清输入密码                                   |              |
|                                                                                                | > 向右滑动                                  | 加完成验证        |
|                                                                                                | 習                                       | 用户手册下载 忘记密码? |
|                                                                                                | 没有账号?                                   | 立即注册账号       |

3.登录"政务服务平台"后,点击【事项分类】中的【兽药类】,选择【事项名称】中 的【新兽药注册】、【兽药变更注册审批】、【进口兽药注册(兽药注册)】、【进口兽药 再注册(兽药再注册)】的"电脑"图标。

|                                                                                                    | Ť            | 页 事项服务            |      | 通知公告  |          | ;       | 去律法规           |        | 结果公开   | 办事统计             | 个人中    | 0                                          |
|----------------------------------------------------------------------------------------------------|--------------|-------------------|------|-------|----------|---------|----------------|--------|--------|------------------|--------|--------------------------------------------|
|                                                                                                    | <b>::</b> 事项 | 份类                |      |       |          |         |                |        | ◎ 用户信息 | 8                |        | Cherton Statistics                         |
|                                                                                                    | ЯŔ           | 农业转基因类            | \$   | 、药类   |          | ŧ       | 物新品种的          | ž      | 1.000  | <b>()</b> _\$567 |        |                                            |
|                                                                                                    | 务类           | 农作物种子类            | 农产品。 | 质量安全类 |          |         | 草种类            |        |        |                  |        |                                            |
| ×<br>互联网+督查                                                                                                    | 50           | 饲料和饲料添加剂          | 遗传   | 時资源类  |          |         | 兽药类            |        |        |                  |        |                                            |
| 麦向雞 🔜                                                                                                    | 承办           | 兽医微生物菌、毒种         | 高致病动 | 物病原微生 | 物        |         | 渔业捕捞类          |        |        | 是规乐登             |        |                                            |
|                                                                                                    | 並体           | 远洋渔业项目类           | 船网口  | [具指标类 |          |         | 水产苗种类          |        |        | 手机号              |        |                                            |
|                                                                                                    |              | 水生野生动物类           | 引杯   | 中检疫类  |          |         | 肥料粪            |        |        |                  |        |                                            |
|                                                                                                    | 口事项          | 名称                |      | 力事指南  | 表楷下      | 蛇   网上# | 清  结果 <u>唐</u> | 8 常见问题 | Q 办理查询 | D                |        |                                            |
|                                                                                                    | ⇒进口會         | (黄夷注册(曾药再注册)      |      |       |          | Q       | Q              | 0      | 受理编号:  | 请输入受理编号          |        |                                            |
|                                                                                                    | 診新兽用         | 目生物制品临床试验审批       |      | 8     | <u>*</u> | Q       | Q              | 0      | 查询密码:  | 请输入查询密码          | 265    | 关于农业农村部政务服务大厅恢复办:                          |
|                                                                                                    | ⊮ 在全目        | 國重点媒体发布養药广告审批     |      | 8     | <u>.</u> | Q       | Q              | 0      |        |                  | -      | 的原料<br>对外办公。办公时间为每周一至周五8.30-1              |
|                                                                                                    | ≫ 研制的        | f 鲁药使用一类病原微生物审排   | t    | =     | <u>+</u> | Ģ       | Q              | 0      | 名 咨(   | 间电话              | 2 投诉建议 | 13:30-16:00 (节假日除外)。<br>感謝你在士厅升级改造时间给予的明知知 |
|                                                                                                    | ≫ 新醫費        | 521 <del>00</del> |      | 1     | *        | Q       | ۹              | 0      | 🞴 办    | 事评价              | 🕲 监督电话 | 我们将爆减为您提供更优质的服务。                           |
| and the second second se | ▶ 兽药产        | 品批准文号核发及标签、说明     | 用书审批 | 8     | £        |         | Q              | 0      |        |                  |        | 农业农村部政务服                                   |

4.打开【新兽药注册】、【兽药变更注册审批】、【进口兽药注册(兽药注册)】、【进 口兽药再注册(兽药再注册)】对应的申请表页面,新注册账号首次提交业务或已有账号提 交新业务,需等待兽药评审中心老师在政务服务平台完成业务受理,并且申请人收到短信通 知后,再点击【兽药评审】链接。已有业务受理的账号,可直接点击【兽药评审】链接查看 历史信息。

注意:跳转失败,返回到政务服务平台登录页面,请耐心等待短信通知。

| 10N) danier   | 首页 事项申请 X 正在下語 5 |                              |                       |        |           |           |
|---------------|------------------|------------------------------|-----------------------|--------|-----------|-----------|
| 正在办理          | 新曾筋注册申请表 附件 兽子   | <b>与评审</b>                   |                       |        |           |           |
| 注め理           | 济水号:             |                              | <b>建计会校由18日和1</b> 4日本 |        |           |           |
| i在力理-近海       |                  |                              | 新兽药注册                 | 申请表    |           |           |
| 在力理-远洋        | 申请事项             |                              |                       |        |           |           |
| E期办理 ~        | 通用名称             | test1                        |                       | 泰立名    | WTE test1 |           |
| 劝结    >       | Diam Di          | 32714-12146 (EL-1-66464) (EL |                       | 0.000  |           |           |
| 回事项           | 201405620        | 2640101870132309000          | Ŷ                     |        |           |           |
| コニア声明         | 注册分类             | 第一类 未在国内外上市销售的               | 制品                    |        |           |           |
| 合法捕捞证明 (近海) > | 相关情况             |                              |                       |        |           |           |
| 《寄地址维护 ~      | 是否特殊管理兽药         | ●否 ○是                        |                       |        |           |           |
| 合法捕捞证明 (远洋) ~ | 专利               | ○有 ●无                        |                       |        |           |           |
| 我的评价 🖌        | 变更情况             |                              |                       |        |           |           |
| 金枪鱼证书备案 💙     | 同品种境外是否药性上市      | ●否 ○是                        |                       |        |           |           |
| (6)           | 委托试验单位           |                              |                       |        |           |           |
|               |                  | 城神名称                         | test1                 | 影响单位名称 | test1     |           |
|               | 委托试验单位相关信息1      | 20/222/94/921                |                       | 派型単位省标 |           | +310 ×889 |

5.申请人进入兽药监管系统待办列表页面。

| 6      | 中4<br>Ministry o | ド<br>人民共和<br>( Agriculture) and Rural / | 1国农业农村部<br>Rais of the People's Republic of China | 政务信息系统管理<br>兽药监管系统           |      |      | Service - |
|--------|------------------|-----------------------------------------|---------------------------------------------------|------------------------------|------|------|-----------|
|        |                  | 产品申报                                    |                                                   |                              |      |      |           |
| 首页     | *                | 待办页面                                    |                                                   |                              |      |      |           |
| 0 待办   |                  |                                         |                                                   |                              |      |      | 新建中语      |
| 0 剂建中语 |                  | a.                                      | K号                                                | 通用名称                         | 中语影响 | 項目类制 | 漏作        |
| り理測度   |                  |                                         |                                                   | via dan TTT-adi ada pikandar |      | 产尽由选 | の調        |
|        |                  |                                         |                                                   |                              |      |      |           |
|        |                  |                                         |                                                   |                              |      |      |           |
|        |                  |                                         |                                                   |                              |      |      |           |
|        |                  |                                         |                                                   |                              |      |      |           |
|        |                  |                                         |                                                   |                              |      |      |           |
|        |                  |                                         |                                                   |                              |      |      |           |
|        |                  |                                         |                                                   |                              |      |      |           |
|        |                  |                                         |                                                   |                              |      |      |           |
|        |                  |                                         |                                                   |                              |      |      |           |
|        |                  |                                         |                                                   |                              |      |      |           |
|        |                  |                                         |                                                   |                              |      |      |           |

6.找到要继续办理的业务,点击【办理】进入基本信息页面,可编辑基本信息。

| e      | 中<br>Ministe | 华人民共和<br>ry of Agriculture and Rural Att | 国农业农村部 政务信息系统管<br>model brought Republic of Unix 件有监管系统                                | 和平台  |                    |                                  | -     |
|--------|--------------|------------------------------------------|----------------------------------------------------------------------------------------|------|--------------------|----------------------------------|-------|
|        |              | 产品申报                                     |                                                                                        |      |                    |                                  |       |
| 首页     | 4            | 基本信息                                     |                                                                                        |      |                    |                                  |       |
| 0 侍办   |              |                                          |                                                                                        |      |                    |                                  |       |
| ◎ 新建中造 |              | * 申请分类:                                  | 墙内生产兽药                                                                                 |      | * 项目类别:            | 新世界注册                            |       |
| の理道度   |              | • 屆种类別:                                  | (4.85                                                                                  |      | • 鲁药分类:            |                                  |       |
| 信息交流   |              | * 注册分类:                                  |                                                                                        |      | * 注册分类项目:          |                                  |       |
|        |              | • 遷用名称:                                  | 米医干逝皮松南                                                                                |      | * 英文名/拉丁名:         | Mirtazapine Transdermal Ointment |       |
|        |              | • 主要成分及其含量:                              | i海输入主要成分及其金融                                                                           |      | • 性状:              | 講職入性快                            |       |
|        |              | 生产企业:                                    | 上海信元动物药品有限公司                                                                           |      | ▶ 流水号 (受堕递如<br>书); | 07050020230718-3                 |       |
|        |              | * 靶动物:                                   | □家畜 □家產 □ 猪 □ 马/朔 □ 牛/檢 □ 羊/羔 □ 坞 □ 鵯 □ 雄<br>□犬 □ 揺 □ 毛皮动物 □ 水产动物 □ 蚕 □ 蜂 □ 环境指导剂 □ 其他 |      |                    |                                  |       |
|        |              | * <u>1</u> ***                           |                                                                                        | 有效期: |                    |                                  | 溝加 制除 |
|        |              | • 规图:                                    |                                                                                        | 3860 | 删除                 |                                  |       |

7. (1)通过鼠标滑动到页面底部,点击【保存】按钮。

|        | 中4<br>Mariates | ド人民共和<br>d Agiculture and Rural All | 国农业农村部<br>and the Propers Republic of China | 政务信息系统管理平台<br>曾药监管系统 | JAR |       |
|--------|----------------|-------------------------------------|---------------------------------------------|----------------------|-----|-------|
|        |                | 产品申报                                |                                             |                      |     |       |
| 首页     | 1.00           | 用法与用量:                              | 诸喻入用法与用量(不超过2000字)                          |                      |     |       |
| O 新建申请 |                |                                     |                                             |                      |     |       |
| 办理进度   |                |                                     |                                             |                      |     |       |
| 信息交流   |                | 不良反应                                | 硝輸入不良反应(不超过2000字)                           |                      |     |       |
|        |                |                                     |                                             |                      |     |       |
|        |                | 注意调动                                | 消除入注意事项 (不超过2000字)                          |                      |     |       |
|        |                |                                     |                                             |                      |     |       |
|        |                |                                     |                                             |                      |     |       |
|        |                | 休的明:                                | 请输入体药期(不相过2000字)                            |                      |     |       |
|        |                |                                     |                                             |                      |     |       |
|        |                |                                     |                                             |                      |     |       |
|        |                |                                     |                                             |                      |     | 保存 返回 |

(2)页面出现【中试生产单位\委托试验单位】和【资料上传】页签,可点击相应

|     | ř | ≃品申报           |                 |        | Jan V | -Min Company |
|-----|---|----------------|-----------------|--------|-------|--------------|
| ធ   | 9 | 基本信息 中战生产单位\委托 | 就验单位 资料上传       |        |       |              |
| க   |   |                |                 |        |       |              |
| 建中涛 |   | ■ 资料列表         |                 |        |       |              |
| 进度  |   | 要料             | 分类              | 资料状态   | 課作    |              |
| ¢:s |   |                | 其他              |        |       |              |
|     |   | 其他             |                 | 免填     |       | 上传动的 免期 目    |
|     |   | □周上中报香料与上会领信中  | 根材料和通过形式审查的资料在日 | 9家上的一致 |       |              |
|     |   |                |                 |        |       | +提交 返回       |
|     |   |                |                 |        |       |              |
|     |   |                |                 |        |       |              |
|     |   |                |                 |        |       |              |
|     |   |                |                 |        |       |              |

页签编辑信息和上传附件。

|        | 产品申报           |                                 |                                     |              |    |
|--------|----------------|---------------------------------|-------------------------------------|--------------|----|
|        |                |                                 |                                     |              |    |
| 首页     | 跟水号            | 通用名称                            | 申请时间                                | 项目类别         | 凝化 |
| か理进度   | 070700201 26-1 | A. B. B. C. B. C. State (State) | a                                   | 产品中请         | 查答 |
| ◎ 力磁进度 | 07070 26-1     | THE REAL PROPERTY OF            | S. 18. 5. 20                        | 补充资料         | 查得 |
| 信息交流   | 0 160216-2     | Dick-rr                         | $\mathcal{D}_{i} = \mathcal{D}_{i}$ | 补充资料         | 查音 |
|        | 0/vac 160216-2 | Des-A                           | Rema                                | 消息确认         | 造祭 |
|        | 07050 00216-2  | 業合計会                            | žuru 🖲 úd                           | 补充资料         | 造石 |
|        | 0 180226-1     | 二級王朝時間間。一年王寅                    | 2118-06-01                          | 补充资料         | 登録 |
|        | 0 180411-1     | 80.3.8 <sub>m</sub>             | 2010-00-04                          | 产品申请         | 唐吾 |
|        | 0 180411-1     | 8.5860                          |                                     | 会议评审         | 查查 |
|        | 0 180411-1     | 二氯甲基基基乙酸 一個                     | 28.8404.20                          | 补充资料         | 遗语 |
|        | 07080 11-1     | 0.00003                         | 2019 65 01                          | 消息确认         | 遊覧 |
|        |                |                                 | *上一页 1 2 下一页 * 当前 1                 | / 10 倍, 共16条 |    |

8.在办理进度页面可以看到申请人提交后的信息(包括办结信息)。

注意:申请人如果新增业务,需要到政务服务平台填写提交对应的【新兽药注册】、【兽 药变更注册审批】、【进口兽药注册(兽药注册)】、【进口兽药再注册(兽药再注册)】 申请表,收到短信通知后,再进入待办页面查询。